# Cisco 网络层加密的配置与故障排除:背景信息 -第 1 部分

## 目录

简介 先决条件 要求 使用的组件 规则 网络层加密背景信息和配置 加密背景 定义 初步信息 注意事项 Cisco IOS网络层加密配置 步骤 1:手动生成DSS密钥对 步骤 2: 与对等体手动交换DSS公钥(带外) 示例 1: 专用链路的Cisco IOS配置 示例 2:多点帧中继的Cisco IOS配置 示例 3: 对路由器进行加密和通过路由器进行加密 示例 4:DDR加密 示例 5: IP隧道中IPX流量的加密 示例 6:加密L2F隧道 故障排除 使用ESA排除Cisco 7200故障 使用ESA排除VIP2故障 相关信息

# <u>简介</u>

本文档讨论使用IPSec和互联网安全关联和密钥管理协议(ISAKMP)配置思科网络层加密并排除其故障,并涵盖网络层加密背景信息和基本配置以及IPSec和ISAKMP。

# <u>先决条件</u>

## <u>要求</u>

本文档没有任何特定的要求。

## 使用的组件

本文档中的信息基于以下软件和硬件版本:

• Cisco IOS®软件版本11.2及以上版本

本文档中的信息都是基于特定实验室环境中的设备编写的。本文档中使用的所有设备最初均采用原 始(默认)配置。如果您使用的是真实网络,请确保您已经了解所有命令的潜在影响。

## <u>规则</u>

有关文档规则的详细信息,请参阅 Cisco 技术提示规则。

## 网络层加密背景信息和配置

网络层加密功能在Cisco IOS®软件版本11.2中引入。它提供了安全数据传输的机制,包括两个组件 :

- 路由器身份验证:在传递加密流量之前,两台路由器使用数字签名标准(DSS)公钥执行一次性 双向身份验证,以签署随机质询。
- 网络层加密:对于IP负载加密,路由器使用Diffie-Hellman密钥交换来安全地生成DES(40或56位会话密钥)、三重DES-3DES(168位)或更新的高级加密标准 AES(128位(默认)或192位,或256位密钥),12.2(13)T中引入。新会话密钥是按可配置方式生成的。加密策略由加密映射设置,加密映射使用扩展IP访问列表定义路由器之间要加密的网络、子网、主机或协议对。

## <u>加密背景</u>

密码学领域涉及保持通信的私密性。在密码学的历史上,保护敏感通信一直是密码学的重点。加密 是将数据转换为不可读的形式。其目的是通过将信息隐藏在任何不想要的人之外,确保隐私,即使 他们可以看到加密的数据。解密与加密相反:而是将加密数据转换回可理解的形式。

加密和解密需要使用一些机密信息,通常称为"密钥"。 根据所使用的加密机制,加密和解密可能使 用相同的密钥;而对于其他机制,用于加密和解密的密钥可能不同。

数字签名将文档绑定到特定密钥的占有者,而数字时间戳将文档绑定到在特定时间创建它。这些加 密机制可用于控制对共享磁盘驱动器、高安全性安装或按次点播付费电视频道的访问。

当现代密码学日益多样化时,密码学从根本上讲是基于难以解决的问题。问题可能很难解决,因为 其解决方案需要知道密钥,例如解密加密邮件或签署一些数字文档。问题可能也很难解决,因为它 本质上很难完成,例如查找生成给定哈希值的消息。

随着密码学的发展,密码学的分界线变得模糊。今天的密码学也许可以总结为对依赖数学问题存在 而难以解决的技术和应用的研究。密码分析师试图破坏加密机制,而密码学是密码学和密码分析相 结合的学科。

## <u>定义</u>

本部分定义本文档中使用的相关术语。

- **身份验证:**一种确认属性,即收到的数据实际上是由所声明的发送方发送的。
- 机密性:一种通信属性,它使得预定接收方知道所发送的内容,但非预定接收方不能确定所发送的内容。
- •数据加密标准(DES):DES 使用对称密钥方法,也称为秘密密钥方法。这意味着,如果数据块使用密钥加密,则必须使用相同的密钥解密已加密的数据块。因此,加密器和解密器必须使用相同的密钥。即使加密方法已知并且已完全公布,公认的最佳攻击方法仍是通过暴力攻击。必须针对已加密的数据块测试密钥,以了解密钥是否可以正确地解密它们。随着处理器日益强大,破解 DES 指日可待。例如,通过 Internet 中数以千计计算机的多余处理能力的共同努力,21 天就可以破解采用 DES 编码的消息的 56 位密钥。DES每五年由美国国家安全局(NSA)验证一次,以满足美国政府的目的。当前审批已于 1998 到期,并且 NSA 已表明他们不会重新认证 DES。除 DES 外,还有许多其他加密算法。这些算法除了无法抵挡暴力攻击外,同样坚不可摧。有关其他信息,请参阅美国国家标准与技术研究所 (NIST) 的 DES FIPS 46-2。
- **解密:**数据加密算法的逆运算,能够将已加密的数据恢复成原样,即为未加密时的状态。
- DSS和数字签名算法(DSA):DSA由美国国家标准与技术研究院在数字签名标准(DSS)中发布 ,该标准是美国政府课程项目的一部分。NIST 通过与 NSA 合作,选择 DSS 作为美国政府的 数字身份验证标准。该标准于 1994 年 5 月 19 日发布。
- 加密:对数据应用特定的算法,改变数据的显示形式,使无权看到该信息的人无法理解数据内容 。
- 完整性:一种属性,它确保数据从源位置传输到目标位置的过程中没有未检测到的改变。
- 不可否认性:接收方能够证明某些数据的发送方实际上发送了这些数据(即使该发送方后来可能拒绝承认曾发送过这些数据)的一种属性。
- 公钥加密术:传统加密术基于的事实是,消息的发送方和接收方知道并使用相同秘密密钥。发 送方使用秘密密钥来加密消息,而接收方使用相同秘密密钥来解密消息。此方法称为"秘密密钥 "或"对称加密术"。 此方法的主要问题是要让发送方和接收方同意秘密密钥,并且不能让任何其 他人知道。如果他们位于不同的物理位置,则他们必须信任快递、电话系统或某种其他传输介 质,以防止传送的秘密密钥泄露。在传输过程中窃听或拦截了密钥的任何人以后都可以读取、 修改和伪造使用该密钥加密或进行身份验证的所有消息。密钥的生成、传输和存储称为密钥管 理;所有加密系统都必须处理密钥管理问题。因为秘密密钥加密系统中的所有密钥都必须保密 ,秘密密钥加密术通常在提供安全密钥管理方面存在一些困难,尤其是在具有大量用户的开放 式系统中。公钥加密术的概念是 Whitfield Diffie 和 Martin Hellman 于 1976 年提出的,其目的 是解决密钥管理问题。在他们的概念中,每个人都获得一对密钥,一个称为公钥,另一个称为 私钥。每个人的公钥都公开,而私钥则保密。这样,发送方和接收方就无需共享秘密信息,并 且所有的通信都只涉及公钥,不需要传输或共享私钥。也不必再信任某个通信通道没有被窃听 或泄密的危险。唯一的要求是公钥必须以信任(已通过身份验证的)方式与其用户关联(例如 ,位于信任的目录中)。 任何人只需要使用公共信息就可以发送机密消息,但此消息只能使用 私钥解密,而私钥只有预定接收方才拥有。此外,公钥加密术不仅可用于隐私(加密),还可 以用于身份验证(数字签名)。
- •公钥数字签名: 要签署消息,一个用户需要执行同时涉及其私钥和消息自身的计算。计算的输出称为数字签名,它被附加到该消息中,然后再发送出去。另一个用户通过执行涉及该消息、可能的签名和第一个用户的公钥的计算来验证签名。如果计算结果正确证实存在简单的数学关系,则签名被证明是真的。否则,签名可能是假的,或者消息可能已更改。
- 公钥加密:如果一个人要将秘密消息发送给另一个人,第一个人可以在目录中查找第二个人的 公钥,使用该公钥加密消息并发送消息。然后,第二个人使用其私钥解密并读取该消息。任何 窃听的人都无法解密该消息。任何人都可以发送加密消息给第二个人,但只有第二个人能读取 该消息。很明显,此加密方法有一个要求,就是任何人都不能通过相应的公钥计算出私钥。
- **流量分析:**分析网络数据流,以便推断出对敌意者有用的信息。传输频率、通话方的身份、数 据包的大小、使用的流标识符等就是这种信息的示例。

本节讨论一些基本的网络层加密概念。它包含您应该注意的加密方面。最初,这些问题对您来说可 能不合理,但现在阅读这些问题并了解它们是个好主意,因为在您使用加密技术数月之后,这些问 题将更有意义。

- •必须注意的是,加密仅发生在接口的输出上,解密仅发生在接口的输入上。在规划策略时,这一区别非常重要。加密和解密策略是对称的。这意味着定义一个自动为您提供另一个。使用加密映射及其关联的扩展访问列表时,仅显式定义加密策略。解密策略使用相同的信息,但当匹配数据包时,它会反转源地址和目的地址以及端口。这样,数据在双工连接的两个方向上都受到保护。crypto map命令中的match address x语句用于描述离开接口的数据包。换句话说,它描述的是数据包的加密。但是,数据包进入接口时,也必须匹配才能解密。通过遍历访问列表自动完成此操作,源地址和目的地址以及端口颠倒。这为连接提供了对称性。加密映射指向的访问列表应仅描述一个(出站)方向的流量。与您定义的访问列表不匹配的IP数据包将被传输,但不会加密。访问列表中的"deny"表示不应匹配这些主机,这意味着它们不会被加密。在这种情况下,"deny"并不表示数据包被丢弃。
- 在扩展访问列表中使用"any"一词时要非常小心。使用"any"会导致流量被丢弃,除非流量流向匹配的"un-encrypting"接口。此外,在Cisco IOS软件<u>版</u>本11.3(3)T中使用IPSec时,不允许使用 "any"。
- 在指定源地址或目标地址时不建议使用"any"关键字。指定"any"可能导致路由协议、网络时间协议(NTP)、回声、回声响应和组播流量出现问题,因为接收路由器以静默方式丢弃此流量。如果要使用"any",则应在"deny"语句前面加上不要加密的流量,如"ntp"。
- 为节省时间,请确保ping您尝试与之建立加密关联的对等路由器。此外,在您花太多时间排除 错误问题之前,请让终端设备(取决于其流量是否加密)彼此ping。换句话说,在尝试执行加 密之前,请确保路由工作。远程对等体可能没有出口接口的路由,在这种情况下,您无法与该 对等体进行加密会话(您可能可以在该串行接口上使用ip unnumbered)。
- 许多WAN点对点链路使用不可路由的IP地址,而Cisco IOS软件版本11.2加密依赖于互联网控制消息协议(ICMP)(这意味着它使用出口串行接口的IP地址进行ICMP)。这可能会强制您在WAN接口上使用未编号的ip。请始终执行ping和traceroute命令,以确保两台对等(加密/解密)路由器的路由已就绪。
- 仅允许两台路由器共享Diffie-Hellman会话密钥。也就是说,一台路由器无法使用同一会话密钥 将加密数据包交换给两个对等体;每对路由器必须具有会话密钥,该会话密钥是它们之间Diffie-Hellman交换的结果。
- 加密引擎位于Cisco IOS、VIP2 Cisco IOS或VIP2上的加密服务适配器(ESA)硬件中。如果没有 VIP2,Cisco IOS加密引擎将管理所有端口上的加密策略。在使用VIP2的平台上,有多个加密引 擎:一个在Cisco IOS中,一个在每个VIP2中。VIP2上的加密引擎控制位于主板上的端口的加 密。
- 确保流量设置为到达准备加密的接口。如果流量以某种方式到达应用了加密映射的接口以外的 接口,则会静默丢弃该流量。
- 在进行密钥交换时,它有助于控制台(或备用)访问两台路由器;在等待密钥时,可以使被动 侧挂起。
- •在CPU负载方面,cfb-64比cfb-8处理效率更高。
- 路由器需要运行您希望与要使用的密码反馈(CFB)模式配合使用的算法;每个映像的默认值是映像名称(如"56")(cfb-64)。
- •考虑更改密钥超时。30分钟的默认值非常短。尝试将其增加到一天(1440分钟)。
- 每次密钥到期时,密钥重新协商期间会丢弃IP流量。
- 仅选择您真正想要加密的流量(这可节省CPU周期)。
- 使用按需拨号路由(DDR),使ICMP有趣,否则它永远不会拨出。

- 如果要加密IP以外的流量,请使用隧道。对于隧道,将加密映射应用到物理接口和隧道接口。 请参阅示例5:IP隧道中IPX流量的加密,以了解详细信息。
- •两台加密对等路由器无需直接连接。
- •低端路由器可能会给您一条"CPU占用"消息。这可以忽略,因为它告诉您加密使用大量CPU资源。
- 请勿冗余地放置加密路由器,以便您解密和重新加密流量并浪费CPU。只需在两个端点进行加密。请参阅<u>示例3:对路由器进行加密,以获</u>取详细信息。
- 目前,不支持对广播和组播数据包进行加密。如果"安全"路由更新对网络设计非常重要,则应使用内置身份验证的协议,如增强型内部网关路由协议(EIGRP)、开放最短路径优先(OSPF)或路由信息协议版本2(RIPv2),以确保更新的完整性。

## 注意事项

注意:下面提到的警告已全部解决。

- 使用ESA进行加密的Cisco 7200路由器无法解密一个会话密钥下的数据包,然后使用不同的会 话密钥重新加密。请参阅Cisco Bug ID <u>CSCdj82613(仅</u>限注<u>册</u>客户)。
- 当两台路由器通过加密租用线路和ISDN备用线路连接时,如果租用线路断开,ISDN链路将正常运行。但是,当租用线路再次恢复时,发出ISDN呼叫的路由器会崩溃。请参阅Cisco Bug ID CSCdj00310(仅限注册客户)。
- 对于具有多个VIP的Cisco 7500系列路由器,如果加密映射应用于任何VIP的一个接口,则一个 或多个VIP崩溃。请参阅Cisco Bug ID <u>CSCdi88459(仅</u>限注<u>册</u>客户)。
- 对于具有VIP2和ESA的Cisco 7500系列路由器,除非用户位于控制台端口,否则**show crypto** card 命令不显示输出。请参阅Cisco Bug ID <u>CSCdj89070(仅</u>限注<u>册</u>客户)。

## Cisco IOS网络层加密配置

本文档中 Cisco IOS 配置的工作示例直接来自实验室中的路由器。所做的唯一更改是删除了不相关的接口配置。此处的所有资料都摘自 Internet 上免费提供的资源或本文档末尾的<u>相关信息部分。</u>

本文档中的所有示例配置都来自Cisco IOS软件版本11.3。Cisco IOS软件版本11.2命令有几处更改 ,例如添加了以下字词:

dss<sub>o</sub>

• 在某些**show** 命令和**crypto map**命令中,cisco可以区分Cisco的专有加密(如Cisco IOS软件版本11.2及更高版本中所示)和Cisco IOS软件版本11.3(2)T中的IPSec。

**注意:**这些配置示例中使用的IP地址是在思科实验室中随机选择的,旨在完全通用。

## 步骤 1:手动生成DSS密钥对

需要在参与加密会话的每台路由器上手动生成DSS密钥对(公钥和私钥)。换句话说,每台路由器 必须拥有自己的DSS密钥才能参与。加密引擎只能有一个唯一标识它的DSS密钥。在Cisco IOS软 件版本11.3中添加了关键字"dss",以区分DSS和RSA密钥。您可以为路由器自己的DSS密钥指定任 何名称(不过,建议使用路由器主机名)。 在功能较弱的CPU(如Cisco 2500系列)上,密钥对生 成大约需要5秒或更短时间。

路由器生成一对密钥:

• 公钥(稍后将其发送到参与加密会话的路由器)。

• 私钥(未见或未与他人交换;实际上,它存储在NVRAM的单独部分,无法查看)。

一旦生成路由器的DSS密钥对,它就与该路由器中的加密引擎唯一关联。密钥对生成如以下示例命 令输出所示。

dial-5(config)#crypto key generate dss dial5
Generating DSS keys ....
[OK]

dial-5#show crypto key mypubkey dss

crypto public-key dial5 05679919

160AA490 5B9B1824 24769FCD EE5E0F46 1ABBD343 4C0C4A03 4B279D6B 0EE5F65F F64665D4 1036875A 8CF93691 BDF81722 064B51C9 58D72E12 3E1894B6 64B1D145 quit

dial-5#show crypto engine configuration

| slot:               | 0                |
|---------------------|------------------|
| engine name:        | dial5            |
| engine type:        | software         |
| serial number:      | 05679919         |
| platform:           | rp crypto engine |
| crypto lib version: | 10.0.0           |

Encryption Process Info: input queue top: 43 input queue bot: 43 input queue count: 0

dial-5#

由于您只能生成一个标识路由器的密钥对,因此您可能会覆盖原始密钥,并且需要将公钥与加密关 联中的每台路由器重新发送。以下示例命令输出中显示了此信息:

StHelen(config)#crypto key generate dss barney
% Generating new DSS keys will require re-exchanging
 public keys with peers who already have the public key
 named barney!
Generate new DSS keys? [yes/no]: yes
Generating DSS keys ....
 [OK]

StHelen(config)#
Mar 16 12:13:12.851: Crypto engine 0: create key pairs.

<u>步骤 2:与对等体手动交换DSS公钥(带外)</u>

生成路由器自己的DSS密钥对是建立加密会话关联的第一步。下一步是与其他路由器交换公钥。您可以手动输入这些公钥,方法是首先输入show crypto mypubkey命令来显示路由器的DSS公钥。然后,您交换这些公钥(例如通过电子邮件),并使用crypto key pubkey-chain dss命令将对等路由器的公钥剪切并粘贴到路由器中。

您还可以使用crypto key exchange dss**命令让路**由器自动交换公钥。如果使用自动方法,请确保用 于密钥交换的接口**上没**有加密映射语句。调试**加密密钥**在此非常有用。

注意:最好在尝试交换密钥之前ping对等体。

#### Loser#ping 19.19.19.20

Type escape sequence to abort. Sending 5, 100-byte ICMP Echos to 19.19.19.20, timeout is 2 seconds: !!!!!

Loser(config)#crypto key exchange dss passive Enter escape character to abort if connection does not complete. Wait for connection from peer[confirm] Waiting ....

StHelen(config)#crypto key exchange dss 19.19.19.19 barney Public key for barney: Serial Number 05694352 Fingerprint 309E D1DE B6DA 5145 D034

Wait for peer to send a key[confirm]

Public key for barney: Serial Number 05694352 Fingerprint 309E D1DE B6DA 5145 D034

Add this public key to the configuration? [yes/no]:yes

Mar 16 12:16:55.343: CRYPTO-KE: Sent 2 bytes. Mar 16 12:16:55.343: CRYPTO-KE: Sent 4 bytes. Mar 16 12:16:55.343: CRYPTO-KE: Sent 2 bytes. Mar 16 12:16:55.347: CRYPTO-KE: Sent 64 bytes.

```
Mar 16 12:16:45.099: CRYPTO-KE: Received 4 bytes.
Mar 16 12:16:45.099: CRYPTO-KE: Received 2 bytes.
Mar 16 12:16:45.103: CRYPTO-KE: Received 6 bytes.
Mar 16 12:16:45.103: CRYPTO-KE: Received 2 bytes.
Mar 16 12:16:45.107: CRYPTO-KE: Received 50 bytes.
Mar 16 12:16:45.111: CRYPTO-KE: Received 14 bytes.
```

Send peer a key in return[confirm] Which one?

fred? [yes]:
Public key for fred:
 Serial Number 02802219
 Fingerprint 2963 05F9 ED55 576D CF9D

Waiting .... Public key for fred: Serial Number 02802219 Fingerprint 2963 05F9 ED55 576D CF9D

Add this public key to the configuration? [yes/no]:

```
Loser(config)#
Mar 16 12:16:55.339: CRYPTO-KE: Sent 4 bytes.
Mar 16 12:16:55.343: CRYPTO-KE: Sent 2 bytes.
Mar 16 12:16:55.343: CRYPTO-KE: Sent 4 bytes.
Mar 16 12:16:55.343: CRYPTO-KE: Sent 2 bytes.
Mar 16 12:16:55.347: CRYPTO-KE: Sent 64 bytes.
```

#### Loser(config)#

### Mar 16 12:16:56.083: CRYPTO-KE: Received 4 bytes. Mar 16 12:16:56.087: CRYPTO-KE: Received 2 bytes. Mar 16 12:16:56.087: CRYPTO-KE: Received 4 bytes. Mar 16 12:16:56.091: CRYPTO-KE: Received 2 bytes. Mar 16 12:16:56.091: CRYPTO-KE: Received 52 bytes. Mar 16 12:16:56.095: CRYPTO-KE: Received 12 bytes. Add this public key to the configuration? [yes/no]: yes StHelen(config)#^Z

StHelen#

现在已交换公有DSS密钥,请确保两台路由器都有彼此的公有密钥,且它们匹配,如下面的命令输 出所示。

#### Loser#show crypto key mypubkey dss

crypto public-key fred 02802219 79CED212 AF191D29 702A9301 B3E06602 D4FB26B3 316E58C8 05D4930C CE891810 C0064492 5F6684CD 3FC326E5 679BCA46 BB155402 D443F68D 93487F7E 5ABE182E quit

#### Loser#show crypto key pubkey-chain dss

crypto public-key barney 05694352

B407A360 204CBFA3 F9A0C0B0 15D6185D 91FD7D3A 3232EBA2 F2D31D21 53AE24ED 732EA43D 484DEB22 6E91515C 234B4019 38E51D64 04CB9F59 EE357477 91810341 quit

\_\_\_\_\_

#### StHelen#show crypto key mypubkey dss

crypto public-key barney 05694352 B407A360 204CBFA3 F9A0C0B0 15D6185D 91FD7D3A 3232EBA2 F2D31D21 53AE24ED 732EA43D 484DEB22 6E91515C 234B4019 38E51D64 04CB9F59 EE357477 91810341 quit

#### StHelen#show crypto key pubkey-chain dss

crypto public-key fred 02802219

79CED212 AF191D29 702A9301 B3E06602 D4FB26B3 316E58C8 05D4930C CE891810 C0064492 5F6684CD 3FC326E5 679BCA46 BB155402 D443F68D 93487F7E 5ABE182E quit

## 示例 1: 专用链路的Cisco IOS配置

在每台路由器上生成DSS密钥并交换DSS公钥后,可以将**crypto map** 命令应用于接口。加密会话首 先生成与加密映射使用的访问列表匹配的流量。

## Loser#write terminal Building configuration... Current configuration: ! ! Last configuration change at 13:01:18 UTC Mon Mar 16 1998 ! NVRAM config last updated at 13:03:02 UTC Mon Mar 16 1998 ! version 11.3 service timestamps debug datetime msec no service password-encryption ! hostname Loser ! enable secret 5 \$1\$AeuFSMx70/DhpqjLKc2VQVbeC0

```
1
ip subnet-zero
no ip domain-lookup
crypto map oldstyle 10
set peer barney
match address 133
1
crypto key pubkey-chain dss
named-key barney
 serial-number 05694352
 key-string
  B407A360 204CBFA3 F9A0C0B0 15D6185D 91FD7D3A 3232EBA2 F2D31D21 53AE24ED
  732EA43D 484DEB22 6E91515C 234B4019 38E51D64 04CB9F59 EE357477 91810341
  quit
!
interface Ethernet0
ip address 40.40.40.41 255.255.255.0
no ip mroute-cache
!
interface Serial0
ip address 18.18.18.18 255.255.255.0
encapsulation ppp
no ip mroute-cache
shutdown
!
interface Serial1
ip address 19.19.19.19 255.255.255.0
encapsulation ppp
no ip mroute-cache
clockrate 2400
no cdp enable
crypto map oldstyle
!
ip default-gateway 10.11.19.254
ip classless
ip route 0.0.0.0 0.0.0.0 19.19.19.20
access-list 133 permit ip 40.40.40.0 0.0.0.255 30.30.30.0 0.0.0.255
1
line con 0
exec-timeout 0 0
line aux 0
no exec
transport input all
line vty 0 4
password ww
login
!
end
Loser#
_____
StHelen#write terminal
Building configuration...
Current configuration:
1
! Last configuration change at 13:03:05 UTC Mon Mar 16 1998
! NVRAM config last updated at 13:03:07 UTC Mon Mar 16 1998
1
version 11.3
service timestamps debug datetime msec
no service password-encryption
!
```

```
hostname StHelen
1
boot system flash c2500-is56-l
enable password ww
!
partition flash 2 8 8
1
no ip domain-lookup
crypto map oldstyle 10
set peer fred
match address 144
!
crypto key pubkey-chain dss
named-key fred
  serial-number 02802219
 key-string
  79CED212 AF191D29 702A9301 B3E06602 D4FB26B3 316E58C8 05D4930C CE891810
  C0064492 5F6684CD 3FC326E5 679BCA46 BB155402 D443F68D 93487F7E 5ABE182E
 quit
 1
 1
interface Ethernet0
ip address 30.30.30.31 255.255.255.0
1
interface Ethernet1
no ip address
shutdown
1
interface Serial0
no ip address
encapsulation x25
no ip mroute-cache
shutdown
!
interface Serial1
ip address 19.19.19.20 255.255.255.0
encapsulation ppp
no ip mroute-cache
load-interval 30
compress stac
no cdp enable
crypto map oldstyle
1
ip default-gateway 10.11.19.254
ip classless
ip route 0.0.0.0 0.0.0.0 19.19.19.19
access-list 144 permit ip 30.30.30.0 0.0.0.255 40.40.40.0 0.0.0.255
1
line con 0
exec-timeout 0 0
line aux 0
transport input all
line vty 0 4
password ww
login
!
end
StHelen#
```

示例 2:多点帧中继的Cisco IOS配置

以下命令输出示例来自集线器路由器。

```
Loser#write terminal
Building configuration...
Current configuration:
1
! Last configuration change at 10:45:20 UTC Wed Mar 11 1998
! NVRAM config last updated at 18:28:27 UTC Tue Mar 10 1998
1
version 11.3
service timestamps debug datetime msec
no service password-encryption
1
hostname Loser
1
enable secret 5 $1$AeuFSMx70/DhpqjLKc2VQVbeC0
1
ip subnet-zero
no ip domain-lookup
1
crypto map oldstuff 10
set peer barney
match address 133
crypto map oldstuff 20
 set peer wilma
match address 144
1
crypto key pubkey-chain dss
named-key barney
  serial-number 05694352
  key-string
   1D460DC3 BDC73312 93B7E220 1861D55C E00DA5D8 DB2B04CD FABD297C 899D40E7
   D284F07D 6EEC83B8 E3676EC2 D813F7C8 F532DC7F 0A9913E7 8A6CB7E9 BE18790D
  quit
 named-key wilma
  serial-number 01496536
  key-string
   C26CB3DD 2A56DD50 CC2116C9 2697CE93 6DBFD824 1889F791 9BF36E70 7B29279C
   E343C56F 32266443 989B4528 1CF32C2D 9E3F2447 A5DBE054 879487F6 26A55939
  quit
!
crypto cisco pregen-dh-pairs 5
1
crypto cisco key-timeout 1440
!
interface Ethernet0
ip address 190.190.190.190 255.255.255.0
no ip mroute-cache
!
interface Serial1
ip address 19.19.19.19 255.255.255.0
 encapsulation frame-relay
no ip mroute-cache
 clockrate 500000
crypto map oldstuff
!
1
ip default-gateway 10.11.19.254
ip classless
ip route 200.200.200.0 255.255.255.0 19.19.19.20
ip route 210.210.210.0 255.255.255.0 19.19.19.21
access-list 133 permit ip 190.190.190.0 0.0.0.255 200.200.200.0 0.0.0.255
access-list 144 permit ip 190.190.190.0 0.0.0.255 210.210.210.0 0.0.0.255
```

```
!
line con 0
exec-timeout 0 0
line aux 0
no exec
transport input all
line vty 0 4
password ww
login
!
end
```

Loser#

以下命令输出示例来自远程站点A。

```
WAN-2511a#write terminal
Building configuration...
Current configuration:
!
version 11.3
no service password-encryption
1
hostname WAN-2511a
!
enable password ww
1
no ip domain-lookup
!
crypto map mymap 10
set peer fred
match address 133
1
crypto key pubkey-chain dss
named-key fred
 serial-number 02802219
 key-string
  56841777 4F27A574 5005E0F0 CF3C33F5 C6AAD000 5518A8FF 7422C592 021B295D
  D95AAB73 01235FD8 40D70284 3A63A38E 216582E8 EC1F8B0D 0256EFF5 0EE89436
  quit
1
interface Ethernet0
ip address 210.210.210.210 255.255.255.0
shutdown
1
interface Serial0
ip address 19.19.19.21 255.255.255.0
encapsulation frame-relay
no fair-queue
crypto map mymap
!
ip default-gateway 10.11.19.254
ip classless
ip route 190.190.190.0 255.255.255.0 19.19.19.19
access-list 133 permit ip 210.210.210.0 0.0.0.255 190.190.190.0 0.0.0.255
!
line con 0
exec-timeout 0 0
line 1
no exec
transport input all
line 2 16
```

```
no exec
line aux 0
line vty 0 4
password ww
login
!
end
```

WAN-2511a# 以下命令输出示例来自远程站点B。

```
StHelen#write terminal
Building configuration...
Current configuration:
1
! Last configuration change at 19:00:34 UTC Tue Mar 10 1998
! NVRAM config last updated at 18:48:39 UTC Tue Mar 10 1998
1
version 11.3
service timestamps debug datetime msec
no service password-encryption
1
hostname StHelen
!
boot system flash c2500-is56-l
enable password ww
1
partition flash 2 8 8
1
no ip domain-lookup
1
crypto map wabba 10
set peer fred
match address 144
!
crypto key pubkey-chain dss
named-key fred
  serial-number 02802219
 key-string
   56841777 4F27A574 5005E0F0 CF3C33F5 C6AAD000 5518A8FF 7422C592 021B295D
  D95AAB73 01235FD8 40D70284 3A63A38E 216582E8 EC1F8B0D 0256EFF5 0EE89436
 quit
1
interface Ethernet0
ip address 200.200.200.200 255.255.255.0
!
interface Serial1
ip address 19.19.19.20 255.255.255.0
encapsulation frame-relay
no ip mroute-cache
crypto map wabba
!
ip default-gateway 10.11.19.254
ip classless
ip route 190.190.190.0 255.255.255.0 19.19.19.19
access-list 144 permit ip 200.200.200.0 0.0.0.255 190.190.190.0 0.0.0.255
1
line con 0
exec-timeout 0 0
line aux 0
transport input all
```

```
line vty 0 4
password ww
login
!
end
```

StHelen# 以下命令输出示例来自帧中继交换机。

```
Current configuration:
1
version 11.2
no service password-encryption
no service udp-small-servers
no service tcp-small-servers
1
hostname wan-4700a
1
enable password ww
1
no ip domain-lookup
frame-relay switching
1
interface Serial0
no ip address
 encapsulation frame-relay
 clockrate 500000
 frame-relay intf-type dce
 frame-relay route 200 interface Serial1 100
1
interface Serial1
 no ip address
 encapsulation frame-relay
 frame-relay intf-type dce
 frame-relay route 100 interface Serial0 200
 frame-relay route 300 interface Serial2 200
1
interface Serial2
 no ip address
 encapsulation frame-relay
 clockrate 500000
 frame-relay intf-type dce
 frame-relay route 200 interface Serial1 300
T
```

## <u>示例 3 : 对路由器进行加密和通过路由器进行加密</u>

对等路由器不必一跳。您可以与远程路由器创建对等会话。在以下示例中,目标是加密 180.180.180.0/24和40.40.40.0/24之间以及180.180.180.0/24和30.30.30.0/24之间的所有网络流量 。加密40.40.40.0/24和30.30.30.0/24之间的流量时不考虑。

路由器wan-4500b与Loser和StHelen有加密会话关联。通过加密从wan-4500b的以太网段到 StHelen的以太网段的流量,您避免了在Loser处执行不必要的解密步骤。失败者只需将已加密的流 量传递到StHelen的串行接口,然后在该接口解密。这可减少路由器失败者上IP数据包和CPU周期 的流量延迟。更重要的是,由于窃听者无法读取流量,因此大大提高了系统的安全性。如果失败者 解密流量,则解密的数据有可能被转移。

| \_\_\_\_\_ 180.180.180/24 | -----40.40.40/24 | \_\_\_\_\_30.30.30/24

wan-4500b#write terminal Building configuration... Current configuration: 1 version 11.3 no service password-encryption ! hostname wan-4500b ! enable password 7 111E0E 1 username cse password 0 ww no ip domain-lookup 1 crypto map toworld 10 set peer loser match address 133 crypto map toworld 20 set peer sthelen match address 144 Т crypto key pubkey-chain dss named-key loser serial-number 02802219 key-string F0BE2128 752D1A24 F394B355 3216BA9B 7C4E8677 29C176F9 A047B7D9 7D03BDA4 6B7AFDC2 2DAEF3AB 393EE7C7 802C1A95 B40031D1 908004F9 8A33A352 FF19BC24 quit named-key sthelen serial-number 05694352 key-string 5C401002 404DC5A9 EAED2360 D7007E51 4A4BB8F8 6F9B1554 51D8ACBB D3964C10 A23848CA 46003A94 2FC8C7D6 0B57AE07 9EB5EF3A BD71482B 052CF06B 90C3C618 quit ! interface Ethernet0 ip address 180.180.180.180 255.255.255.0 ! interface Serial0 ip address 18.18.18.19 255.255.255.0 encapsulation ppp crypto map toworld ! router rip network 18.0.0.0 network 180.180.0.0 ! ip classless ip route 0.0.0.0 0.0.0.0 30.30.30.31 ip route 171.68.118.0 255.255.255.0 10.11.19.254 access-list 133 permit ip 180.180.180.0 0.0.0.255 40.40.40.0 0.0.0.255 access-list 144 permit ip 180.180.180.0 0.0.0.255 30.30.30.0 0.0.0.255 1 line con 0 exec-timeout 0 0 line aux 0 password 7 044C1C line vty 0 4

```
login local
1
end
wan-4500b#
_____
Loser#write terminal
Building configuration...
Current configuration:
1
! Last configuration change at 11:01:54 UTC Wed Mar 18 1998
! NVRAM config last updated at 11:09:59 UTC Wed Mar 18 1998
!
version 11.3
service timestamps debug datetime msec
no service password-encryption
!
hostname Loser
!
enable secret 5 $1$AeuFSMx70/DhpqjLKc2VQVbeC0
!
ip subnet-zero
no ip domain-lookup
ip host StHelen.cisco.com 19.19.19.20
ip domain-name cisco.com
1
crypto map towan 10
set peer wan
match address 133
!
crypto key pubkey-chain dss
named-key wan
  serial-number 07365004
 key-string
  A547B701 4312035D 2FC7D0F4 56BC304A 59FA76C3 B9762E4A F86DED86 3830E66F
  2ED5C476 CFF234D3 3842BC98 3CA4A5FB 9089556C 7464D2B4 AF7E6AEB 86269A5B
  quit
1
interface Ethernet0
ip address 40.40.40.40 255.255.255.0
no ip mroute-cache
1
interface Serial0
ip address 18.18.18.18 255.255.255.0
encapsulation ppp
no ip mroute-cache
clockrate 64000
crypto map towan
!
interface Serial1
ip address 19.19.19.19 255.255.255.0
encapsulation ppp
no ip mroute-cache
priority-group 1
clockrate 64000
!
Т
router rip
network 19.0.0.0
network 18.0.0.0
network 40.0.0.0
```

```
ip default-gateway 10.11.19.254
ip classless
access-list 133 permit ip 40.40.40.0 0.0.0.255 180.180.180.0 0.0.0.255
!
line con 0
 exec-timeout 0 0
line aux 0
no exec
transport input all
line vty 0 4
password ww
login
!
end
Loser#
_____
StHelen#write terminal
Building configuration...
Current configuration:
1
! Last configuration change at 11:13:18 UTC Wed Mar 18 1998
! NVRAM config last updated at 11:21:30 UTC Wed Mar 18 1998
1
version 11.3
service timestamps debug datetime msec
no service password-encryption
1
hostname StHelen
!
boot system flash c2500-is56-1
enable password ww
1
partition flash 2 8 8
1
no ip domain-lookup
!
crypto map towan 10
set peer wan
match address 144
crypto key pubkey-chain dss
named-key wan
 serial-number 07365004
 key-string
   A547B701 4312035D 2FC7D0F4 56BC304A 59FA76C3 B9762E4A F86DED86 3830E66F
   2ED5C476 CFF234D3 3842BC98 3CA4A5FB 9089556C 7464D2B4 AF7E6AEB 86269A5B
  quit
!
interface Ethernet0
no ip address
!
interface Ethernet1
 ip address 30.30.30.30 255.255.255.0
Т
interface Serial1
 ip address 19.19.19.20 255.255.255.0
 encapsulation ppp
 no ip mroute-cache
 load-interval 30
```

1

```
crypto map towan
1
router rip
network 30.0.0.0
network 19.0.0.0
1
ip default-gateway 10.11.19.254
ip classless
access-list 144 permit ip 30.30.30.0 0.0.0.255 180.180.180.0 0.0.0.255
1
line con 0
exec-timeout 0 0
line aux 0
transport input all
line vty 0 4
password ww
login
!
end
StHelen#
_____
wan-4500b#show crypto cisco algorithms
 des cfb-64
  40-bit-des cfb-64
wan-4500b#show crypto cisco key-timeout
Session keys will be re-negotiated every 30 minutes
wan-4500b#show crypto cisco pregen-dh-pairs
Number of pregenerated DH pairs: 0
wan-4500b#show crypto engine connections active
                   IP-Address State Algorithm
ID
     Interface
                                                     Encrypt Decrypt
                                                      1683
1
     Serial0
                     18.18.18.19 set DES_56_CFB64
                                                                1682
 5
     Serial0
                   18.18.18.19 set
                                       DES_56_CFB64
                                                      1693
                                                               1693
wan-4500b#show crypto engine connections dropped-packet
Interface
                   IP-Address Drop Count
                   18.18.18.19
                                52
Serial0
wan-4500b#show crypto engine configuration
slot:
                  0
engine name:
                  wan
engine type:
                  software
                 07365004
serial number:
platform:
                   rp crypto engine
crypto lib version: 10.0.0
Encryption Process Info:
input queue top: 303
input queue bot:
                   303
input queue count: 0
wan-4500b#show crypto key mypubkey dss
crypto public-key wan 07365004
A547B701 4312035D 2FC7D0F4 56BC304A 59FA76C3 B9762E4A F86DED86 3830E66F
2ED5C476 CFF234D3 3842BC98 3CA4A5FB 9089556C 7464D2B4 AF7E6AEB 86269A5B
quit
wan-4500b#show crypto key pubkey-chain dss
```

crypto public-key loser 02802219

```
F0BE2128 752D1A24 F394B355 3216BA9B 7C4E8677 29C176F9 A047B7D9 7D03BDA4
 6B7AFDC2 2DAEF3AB 393EE7C7 802C1A95 B40031D1 908004F9 8A33A352 FF19BC24
quit
crypto public-key sthelen 05694352
5C401002 404DC5A9 EAED2360 D7007E51 4A4BB8F8 6F9B1554 51D8ACBB D3964C10
A23848CA 46003A94 2FC8C7D6 0B57AE07 9EB5EF3A BD71482B 052CF06B 90C3C618
quit
wan-4500b#show crypto map interface serial 1
No crypto maps found.
wan-4500b#show crypto map
Crypto Map "toworld" 10 cisco
                              (1 established, 0 failed)
       Connection Id = 1
       Peer = loser
       PE = 180.180.180.0
       UPE = 40.40.40.0
       Extended IP access list 133
           access-list 133 permit ip
              source: addr = 180.180.180.0/0.0.0.255
               dest: addr = 40.40.40.0/0.0.0.255
Crypto Map "toworld" 20 cisco
       Connection Id = 5 (1 established, 0 failed)
       Peer = sthelen
       PE = 180.180.180.0
       UPE = 30.30.30.0
       Extended IP access list 144
           access-list 144 permit ip
               source: addr = 180.180.180.0/0.0.0.255
               dest: addr = 30.30.30.0/0.0.0.255
wan-4500b#
_____
Loser#show crypto cisco algorithms
 des cfb-64
 des cfb-8
 40-bit-des cfb-64
 40-bit-des cfb-8
Loser#show crypto cisco key-timeout
Session keys will be re-negotiated every 30 minutes
Loser#show crypto cisco pregen-dh-pairs
Number of pregenerated DH pairs: 10
Loser#show crypto engine connections active
   Interface IP-Address State Algorithm Encrypt Decrypt
ID
 61
Loser#show crypto engine connections dropped-packet
Interface
                  IP-Address Drop Count
Serial0
                   18.18.18.18 1
                   19.19.19.19
                                90
Serial1
Loser#show crypto engine configuration
slot:
                  0
engine name:
                 loser
engine type:
                 software
serial number:
                 02802219
platform: rp crypto engine
crypto lib version: 10.0.0
```

Encryption Process Info: input queue top: 235 input queue bot: 235 input queue count: 0

#### Loser#show crypto key mypubkey dss

crypto public-key loser 02802219 F0BE2128 752D1A24 F394B355 3216BA9B 7C4E8677 29C176F9 A047B7D9 7D03BDA4 6B7AFDC2 2DAEF3AB 393EE7C7 802C1A95 B40031D1 908004F9 8A33A352 FF19BC24 quit

#### Loser#show crypto key pubkey-chain dss

crypto public-key wan 07365004 A547B701 4312035D 2FC7D0F4 56BC304A 59FA76C3 B9762E4A F86DED86 3830E66F 2ED5C476 CFF234D3 3842BC98 3CA4A5FB 9089556C 7464D2B4 AF7E6AEB 86269A5B quit

### Loser#show crypto map interface serial 1

No crypto maps found.

#### Loser#show crypto map

```
Crypto Map "towan" 10 cisco

Connection Id = 61 (0 established, 0 failed)

Peer = wan

PE = 40.40.40.0

UPE = 180.180.180.0

Extended IP access list 133

access-list 133 permit ip

source: addr = 40.40.40.0/0.0.0.255

dest: addr = 180.180.180.0/0.0.0.255
```

#### Loser#

Interface

\_\_\_\_\_

# StHelen#show crypto cisco algorithms des cfb-64

StHelen#show crypto cisco key-timeout Session keys will be re-negotiated every 30 minutes

#### StHelen#show crypto cisco pregen-dh-pairs Number of pregenerated DH pairs: 10

#### StHelen#show crypto engine connections active

| ID | Interface | IP-Address  | State | Algorithm    | Encrypt | Decrypt |
|----|-----------|-------------|-------|--------------|---------|---------|
| 58 | Serial1   | 19.19.19.20 | set   | DES_56_CFB64 | 1694    | 1693    |

#### StHelen#show crypto engine connections dropped-packet

IP-Address Drop Count

| Ethernet0           | 0.0.0.0         | 1      |
|---------------------|-----------------|--------|
| Serial1             | 19.19.19.20     | 80     |
| StHelen#show crypto | engine configur | ration |
| slot:               | 0               |        |
| engine name:        | sthelen         |        |
| engine type:        | software        |        |
| serial number:      | 05694352        |        |
| platform:           | rp crypto engin | ıe     |
| crypto lib version: | 10.0.0          |        |

input queue top: 220
input queue bot: 220
input queue count: 0

#### StHelen#show crypto key mypubkey dss

crypto public-key sthelen 05694352 5C401002 404DC5A9 EAED2360 D7007E51 4A4BB8F8 6F9B1554 51D8ACBB D3964C10 A23848CA 46003A94 2FC8C7D6 0B57AE07 9EB5EF3A BD71482B 052CF06B 90C3C618 quit

#### StHelen#show crypto key pubkey-chain dss

```
crypto public-key wan 07365004
A547B701 4312035D 2FC7D0F4 56BC304A 59FA76C3 B9762E4A F86DED86 3830E66F
2ED5C476 CFF234D3 3842BC98 3CA4A5FB 9089556C 7464D2B4 AF7E6AEB 86269A5B
quit
```

#### StHelen#show crypto map interface serial 1

```
Crypto Map "towan" 10 cisco

Connection Id = 58 (1 established, 0 failed)

Peer = wan

PE = 30.30.30.0

UPE = 180.180.180.0

Extended IP access list 144

access-list 144 permit ip

source: addr = 30.30.30.0/0.0.0.255

dest: addr = 180.180.180.0/0.0.0.255
```

#### StHelen#show crypto map

```
Crypto Map "towan" 10 cisco

Connection Id = 58 (1 established, 0 failed)

Peer = wan

PE = 30.30.30.0

UPE = 180.180.180.0

Extended IP access list 144

access-list 144 permit ip

source: addr = 30.30.30.0/0.0.255

dest: addr = 180.180.180.0/0.0.0.255
```

StHelen#

### 示例 4:DDR加密

由于Cisco IOS依赖ICMP来建立加密会话,因此在通过DDR链路进行加密时,ICMP流量必须在拨 号器列表中被分类为"相关"。

**注意:**压缩在Cisco IOS软件版本11.3中确实有效,但对加密数据而言,它并非非常有用。由于加密 数据相当随机,压缩只会减慢速度。但是,对于非加密流量,可以将该功能保留为打开状态。

在某些情况下,您需要拨号备份到同一台路由器。例如,当用户希望防止其WAN网络中特定链路发 生故障时,这种方法会很有用。如果两个接口转到同一对等体,则两个接口上可以使用相同的加密 映射。必须使用备份接口,此功能才能正常运行。如果备份设计有路由器拨入不同的框,则应创建 不同的加密映射并相应地设置对等体。同样,应**使用**backup interface命令。

dial-5#**write terminal** Building configuration...

Current configuration: ! version 11.3 no service password-encryption

```
service udp-small-servers
service tcp-small-servers
!
hostname dial-5
!
boot system c1600-sy56-l 171.68.118.83
enable secret 5 $1$oNe1wDbhBdcN6x9Y5gfuMjqh10
username dial-6 password 0 cisco
isdn switch-type basic-nil
1
crypto map dial6 10
set peer dial6
match address 133
crypto key pubkey-chain dss
named-key dial6
  serial-number 05679987
 key-string
   753F71AB E5305AD4 3FCDFB6D 47AA2BB5 656BFCAA 53DBE37F 07465189 06E91A82
   2BC91236 13DC4AA8 7EC5B48C D276E5FE 0D093014 6D3061C5 03158820 B609CA7C
  quit
1
interface Ethernet0
 ip address 20.20.20.20 255.255.255.0
!
interface BRI0
ip address 10.10.10.11 255.255.255.0
 encapsulation ppp
no ip mroute-cache
 load-interval 30
 dialer idle-timeout 9000
 dialer map ip 10.10.10.10 name dial-6 4724118
dialer hold-queue 40
 dialer-group 1
 isdn spid1 919472417100 4724171
 isdn spid2 919472417201 4724172
 compress stac
ppp authentication chap
ppp multilink
crypto map dial6
!
ip classless
ip route 40.40.40.0 255.255.255.0 10.10.10.10
access-list 133 permit ip 20.20.20.0 0.0.0.255 40.40.40.0 0.0.0.255
dialer-list 1 protocol ip permit
1
line con 0
 exec-timeout 0 0
line vty 0 4
password ww
 login
1
end
dial-5#
_____
dial-6#write terminal
Building configuration...
Current configuration:
1
```

```
version 11.3
no service password-encryption
service udp-small-servers
service tcp-small-servers
!
hostname dial-6
1
boot system c1600-sy56-l 171.68.118.83
enable secret 5 $1$VdPYuA/BIVeEm9UAFEm.PPJFc.
1
username dial-5 password 0 cisco
no ip domain-lookup
isdn switch-type basic-nil
!
crypto map dial5 10
set peer dial5
match address 144
!
crypto key pubkey-chain dss
named-key dial5
  serial-number 05679919
  key-string
   160AA490 5B9B1824 24769FCD EE5E0F46 1ABBD343 4C0C4A03 4B279D6B 0EE5F65F
   F64665D4 1036875A 8CF93691 BDF81722 064B51C9 58D72E12 3E1894B6 64B1D145
  quit
 !
1
interface Ethernet0
 ip address 40.40.40.40 255.255.255.0
1
interface BRI0
ip address 10.10.10.10 255.255.255.0
 encapsulation ppp
 no ip mroute-cache
 dialer idle-timeout 9000
 dialer map ip 10.10.10.11 name dial-5 4724171
 dialer hold-queue 40
 dialer load-threshold 5 outbound
dialer-group 1
isdn spid1 919472411800 4724118
 isdn spid2 919472411901 4724119
 compress stac
 ppp authentication chap
ppp multilink
crypto map dial5
!
ip classless
ip route 20.20.20.0 255.255.255.0 10.10.10.11
access-list 144 permit ip 40.40.40.0 0.0.0.255 20.20.20.0 0.0.0.255
dialer-list 1 protocol ip permit
!
line con 0
exec-timeout 0 0
line vty 0 4
password ww
login
!
end
dial-6#
```

示例 5: IP隧道中IPX流量的加密

在本例中,IP隧道中的IPX流量被加密。

WAN-2511a#write terminal

注意:仅此隧道(IPX)中的流量会加密。所有其他IP流量都保持独立。

```
Building configuration...
Current configuration:
1
version 11.2
no service password-encryption
no service udp-small-servers
no service tcp-small-servers
1
hostname WAN-2511a
1
enable password ww
1
no ip domain-lookup
ipx routing 0000.0c34.aa6a
1
crypto public-key wan2516 01698232
B1C127B0 78D79CAA 67ECAD80 03D354B1 9012C80E 0C1266BE 25AEDE60 37A192A2
B066D299 77174D48 7FBAB5FC 2B60893A 37E5CB7B 62F6D902 9495733B 98046962
 quit
1
crypto map wan2516 10
set peer wan2516
match address 133
!
1
interface Loopback1
ip address 50.50.50.50 255.255.255.0
!
interface Tunnel1
no ip address
 ipx network 100
 tunnel source 50.50.50.50
 tunnel destination 60.60.60.60
 crypto map wan2516
!
interface Ethernet0
ip address 40.40.40.40 255.255.255.0
ipx network 600
!
interface Serial0
 ip address 20.20.20.21 255.255.255.0
 encapsulation ppp
 no ip mroute-cache
 crypto map wan2516
1
interface Serial1
no ip address
 shutdown
!
ip default-gateway 10.11.19.254
ip classless
ip route 0.0.0.0 0.0.0.0 20.20.20.20
access-list 133 permit ip host 50.50.50.50 host 60.60.60
1
line con 0
 exec-timeout 0 0
```

```
password ww
 login
line 1 16
line aux 0
password ww
login
line vty 0 4
password ww
login
1
end
WAN-2511a#
_____
WAN-2516a#write terminal
Building configuration...
Current configuration:
1
version 11.2
no service pad
no service password-encryption
service udp-small-servers
service tcp-small-servers
!
hostname WAN-2516a
1
enable password ww
1
no ip domain-lookup
ipx routing 0000.0c3b.cc1e
!
crypto public-key wan2511 01496536
C8EA7C21 DF3E48F5 C6C069DB 3A5E1B08 8B830AD4 4F1DABCE D62F5F46 ED08C81D
 5646DC78 DDC77EFC 823F302A F112AF97 668E39A1 E2FCDC05 545E0529 9B3C9553
quit
!
crypto map wan2511 10
set peer wan2511
match address 144
!
!
hub ether 0 1
link-test
auto-polarity
!
! <other hub interfaces snipped>
1
hub ether 0 14
link-test
 auto-polarity
!
interface Loopback1
ip address 60.60.60.60 255.255.255.0
!
interface Tunnel1
no ip address
 ipx network 100
 tunnel source 60.60.60.60
 tunnel destination 50.50.50.50
 crypto map wan2511
!
```

```
interface Ethernet0
ip address 30.30.30.30 255.255.255.0
ipx network 400
!
interface Serial0
ip address 20.20.20.20 255.255.255.0
encapsulation ppp
clockrate 2000000
crypto map wan2511
1
interface Serial1
no ip address
shutdown
T.
interface BRI0
no ip address
shutdown
1
ip default-gateway 20.20.20.21
ip classless
ip route 0.0.0.0 0.0.0.0 20.20.20.21
access-list 144 permit ip host 60.60.60.60 host 50.50.50.50
access-list 188 permit gre any any
!
line con 0
exec-timeout 0 0
password ww
login
line aux 0
password ww
login
modem InOut
transport input all
flowcontrol hardware
line vty 0 4
password ww
login
!
end
WAN-2516a#
_____
WAN-2511a#show ipx route
Codes: C - Connected primary network,
                                       c - Connected secondary network
      S - Static, F - Floating static, L - Local (internal), W - IPXWAN
      R - RIP, E - EIGRP, N - NLSP, X - External, A - Aggregate
      s - seconds, u - uses
3 Total IPX routes. Up to 1 parallel paths and 16 hops allowed.
No default route known.
С
        100 (TUNNEL),
                            Tu1
С
        600 (NOVELL-ETHER), Et0
        400 [151/01] via
                             100.0000.0c3b.cc1e, 24s, Tul
R
WAN-2511a#show crypto engine connections active
ID
   Interface IP-Address State Algorithm
                                                      Encrypt Decrypt
```

20.20.21 set DES\_56\_CFB64 207

207

1

Serial0

Translating "400.0000.0c3b.cc1e"

Type escape sequence to abort. Sending 5, 100-byte IPX cisco Echoes to 400.0000.0c3b.cc1e, timeout is 2 seconds: !!!!! Success rate is 100 percent (5/5), round-trip min/avg/max = 32/35/48 ms

#### WAN-2511a#**show crypto engine connections active**

| ID | Interface | IP-Address  | State | Algorithm    | Encrypt | Decrypt |
|----|-----------|-------------|-------|--------------|---------|---------|
| 1  | Serial0   | 20.20.20.21 | set   | DES_56_CFB64 | 212     | 212     |

WAN-2511a#**ping 30.30.30.30** 

Type escape sequence to abort. Sending 5, 100-byte ICMP Echos to 30.30.30.30, timeout is 2 seconds: !!!!! Success rate is 100 percent (5/5), round-trip min/avg/max = 4/5/8 ms

#### WAN-2511a#show crypto engine connections active

| ID | Interface | IP-Address  | State | Algorithm    | Encrypt | Decrypt |
|----|-----------|-------------|-------|--------------|---------|---------|
| 1  | Serial0   | 20.20.20.21 | set   | DES_56_CFB64 | 212     | 212     |

#### WAN-2511a#

## 示例 6:加密L2F隧道

在本示例中,仅尝试对拨入的用户的L2F流量进行加密。在此,"user@cisco.com"呼叫其所在城市 中名为"DEMO2"的本地网络接入服务器(NAS),并通过隧道连接到家庭网关CD。所有DEMO2流量 (以及其他L2F呼叫方的流量)都已加密。由于L2F使用UDP端口1701,因此这就是访问列表的构 建方式,用于确定加密的流量。

**注意:**如果尚未设置加密关联,即呼叫者是第一个呼入并创建L2F隧道的人,则呼叫者可能会因设 置加密关联的延迟而被丢弃。在CPU功率足够的路由器上可能不会发生这种情况。此外,您可能希 望增加**密钥超时**,以便加密设置和拆除仅在非高峰时段进行。

以下命令输出示例来自远程NAS。

```
DEMO2#write terminal
Building configuration...
Current configuration:
version 11.2
no service password-encryption
no service udp-small-servers
no service tcp-small-servers
!
hostname DEMO2
1
enable password ww
1
username NAS1 password 0 SECRET
username HomeGateway password 0 SECRET
no ip domain-lookup
vpdn enable
vpdn outgoing cisco.com NAS1 ip 20.20.20.20
```

```
1
crypto public-key wan2516 01698232
B1C127B0 78D79CAA 67ECAD80 03D354B1 9012C80E 0C1266BE 25AEDE60 37A192A2
B066D299 77174D48 7FBAB5FC 2B60893A 37E5CB7B 62F6D902 9495733B 98046962
quit
!
crypto map vpdn 10
set peer wan2516
match address 133
!
crypto key-timeout 1440
!
interface Ethernet0
ip address 40.40.40.40 255.255.255.0
!
interface Serial0
ip address 20.20.20.21 255.255.255.0
encapsulation ppp
no ip mroute-cache
crypto map vpdn
1
interface Serial1
no ip address
shutdown
!
interface Group-Async1
no ip address
encapsulation ppp
async mode dedicated
no peer default ip address
no cdp enable
ppp authentication chap pap
group-range 1 16
!
ip default-gateway 10.11.19.254
ip classless
ip route 0.0.0.0 0.0.0.0 20.20.20.20
access-list 133 permit udp host 20.20.20.21 eq 1701
host 20.20.20.20 eq 1701
!
1
line con 0
exec-timeout 0 0
password ww
login
line 1 16
modem InOut
transport input all
speed 115200
flowcontrol hardware
line aux 0
login local
modem InOut
transport input all
flowcontrol hardware
line vty 0 4
password ww
login
!
end
DEMO2#
```

以下命令输出示例来自家庭网关。

```
CD#write terminal
Building configuration...
Current configuration:
1
version 11.2
no service pad
no service password-encryption
service udp-small-servers
service tcp-small-servers
!
hostname CD
!
enable password ww
1
username NAS1 password 0 SECRET
username HomeGateway password 0 SECRET
username user@cisco.com password 0 cisco
no ip domain-lookup
vpdn enable
vpdn incoming NAS1 HomeGateway virtual-template 1
!
crypto public-key wan2511 01496536
C8EA7C21 DF3E48F5 C6C069DB 3A5E1B08 8B830AD4 4F1DABCE D62F5F46 ED08C81D
 5646DC78 DDC77EFC 823F302A F112AF97 668E39A1 E2FCDC05 545E0529 9B3C9553
quit
1
crypto key-timeout 1440
1
crypto map vpdn 10
set peer wan2511
match address 144
!
!
hub ether 0 1
link-test
auto-polarity
1
interface Loopback0
 ip address 70.70.70.1 255.255.255.0
!
interface Ethernet0
ip address 30.30.30.30 255.255.255.0
!
interface Virtual-Template1
 ip unnumbered Loopback0
 no ip mroute-cache
peer default ip address pool default
 ppp authentication chap
!
interface Serial0
 ip address 20.20.20.20 255.255.0
 encapsulation ppp
 clockrate 2000000
 crypto map vpdn
Т
interface Serial1
no ip address
 shutdown
1
interface BRI0
no ip address
```

shutdown 1 ip local pool default 70.70.70.2 70.70.77 ip default-gateway 20.20.20.21 ip classless ip route 0.0.0.0 0.0.0.0 20.20.20.21 access-list 144 permit udp host 20.20.20.20 eq 1701 host 20.20.20.21 eq 1701 1 line con 0 exec-timeout 0 0 password ww login line aux 0 password ww login modem InOut transport input all flowcontrol hardware line vty 0 4 password ww login ! end 故障排除

通常最好使用以下show命令收集信息,以开始每个故障排**除会**话。星号 (\*) 表示特别有用的命令。 另请参阅 <u>IP 安全故障排除 - 了解和使用 debug 命令,以获取其他信息。</u>

<u>命令输出解释程序工具(仅限注册用户)支持某些</u> show <mark>命令,使用此工具可以查看</mark>对 show <mark>命令</mark> 输出的分析。

注意:在发出debug命令之前,请参<u>阅有关Debug命令的重要信息</u>。

| 命令                                               |                                            |
|--------------------------------------------------|--------------------------------------------|
| show crypto cisco algorithms                     | show crypto cisco key-<br>timeout          |
| show crypto cisco pregen-dh-<br>pairs            | * show crypto engine<br>connections active |
| show crypto engine<br>connections dropped-packet | show crypto engine<br>configuration        |
| show crypto key mypubkey<br>dss                  | * show crypto key<br>pubkey-chain dss      |
| show crypto map interface<br>serial 1            | *显 <b>示加密映射</b>                            |
| debug crypto engine                              | *调试加密会话                                    |
| debug cry key                                    | clear crypto connection                    |
| crypto zerize                                    | no crypto public-key                       |

show crypto cisco algorithms— 必须启用用于与任何其他对等加密路由器通信的所有数据加密标准(DES)算法。如果不启用DES算法,则将无法使用该算法,即使稍后尝试将算法分配到加密映射也是如此。如果您的路由器尝试与对等路由器建立加密通信会话,并且两台路由器两端没有启用相同的DES算法,则加密会话会失败。如果两端至少启用了一个通用DES算法,则加密会话可以继续。注意:Cisco IOS软件版本11.3中显示了额外的cisco字,需要该字来区分IPSec和Cisco IOS软件版本11.2中的Cisco专有加密。

Loser#**show crypto cisco algorithms** des cfb-64 des cfb-8 40-bit-des cfb-64 40-bit-des cfb-8

show crypto cisco key-timeout — 在建立加密通信会话后,该会话在特定时间段内有效。经过此时间后,会话超时。必须协商新会话,并且必须生成新DES(会话)密钥,加密通信才能继续。使用此命令可更改加密通信会话在到期之前持续的时间(超时)。

Loser#show crypto cisco key-timeout

Session keys will be re-negotiated every 30 minutes

使用这些命令确定重新协商DES密钥之前的时间长度。

StHelen#**show crypto conn** Connection Table PE UPE Conn\_id New\_id Algorithm Time 0.0.0.1 0.0.0.1 4 0 DES\_56\_CFB64 Mar 01 1993 03:16:09 flags:TIME\_KEYS

StHelen#show crypto key

Session keys will be re-negotiated every 30 minutes

StHelen#**show clock** \*03:21:23.031 UTC Mon Mar 1 1993

show crypto cisco pregen-dh-pairs — 每个加密会话使用唯一的一对DH编号。每次建立新会话时,都必须生成新的DH编号对。会话完成后,这些号码将被丢弃。生成新的DH编号对是CPU密集型活动,会使会话设置速度变慢,尤其是对于低端路由器。要加速会话设置,您可以选择预生成并保留指定数量的DH编号对。然后,当建立加密通信会话时,从该保留提供DH编号对。在使用DH编号对后,将用新的DH编号对自动补充保留,以便始终有一个DH编号对可供使用。通常不需要预生成多个或两个DH编号对,除非您的路由器经常设置多个加密会话,以致一个或两个DH编号对的预生成保留会过快耗尽。

Number of pregenerated DH pairs: 10

• show crypto cisco connections active以下是命令输出示例。

Loser#show crypto engine connections active

| ID | Interface | IP-Address  | State | Algorithm    | Encrypt | Decrypt |
|----|-----------|-------------|-------|--------------|---------|---------|
| 16 | Serial1   | 19.19.19.19 | set   | DES_56_CFB64 | 376     | 884     |

• show crypto cisco engine connections dropped-packet以下是命令输出示例。 Loser#show crypto engine connections dropped-packet Interface IP-Address Drop Count

Seriall 19.19.19.19 39

show crypto engine configuration(在Cisco IOS软件版本11.2中是show crypto engine brief。)以下是命令输出示例。

Loser#show crypto engine configuration slot: 0 engine name: fred engine type: software serial number: 02802219 platform: rp crypto engine crypto lib version: 10.0.0

Encryption Process Info: input queue top: 465 input queue bot: 465 input queue count: 0

• show crypto key mypubkey dss以下是命令输出示例。 Loser#show crypto key mypubkey dss crypto public-key fred 02802219 79CED212 AF191D29 702A9301 B3E06602 D4FB26B3 316E58C8 05D4930C CE891810 C0064492 5F6684CD 3FC326E5 679BCA46 BB155402 D443F68D 93487F7E 5ABE182E quit

### show crypto key pubkey-chain dss以下是命令输出示例。

Loser#show crypto key pubkey-chain dss

```
crypto public-key barney 05694352
B407A360 204CBFA3 F9A0C0B0 15D6185D 91FD7D3A 3232EBA2 F2D31D21 53AE24ED
732EA43D 484DEB22 6E91515C 234B4019 38E51D64 04CB9F59 EE357477 91810341
quit
```

show crypto map interface serial 1以下是命令输出示例。

Loser#show crypto map interface serial 1

```
Crypto Map "oldstyle" 10 cisco

Connection Id = 16 (8 established, 0 failed)

Peer = barney

PE = 40.40.40.0

UPE = 30.30.30.0

Extended IP access list 133

access-list 133 permit ip

source: addr = 40.40.40.0/0.0.0.255

dest: addr = 30.30.30.0/0.0.0.255
```

## 使用ping命令时,请注意时**间差**异。

wan-5200b#**ping 30.30.30.30** 

Type escape sequence to abort. Sending 5, 100-byte ICMP Echos to 30.30.30.31, timeout is 2 seconds: !!!!! Success rate is 100 percent (5/5), round-trip min/avg/max = 52/53/56 ms

wan-5200b#ping 19.19.19.20

Type escape sequence to abort. Sending 5, 100-byte ICMP Echos to 19.19.19.20, timeout is 2 seconds: !!!!! Success rate is 100 percent (5/5), round-trip min/avg/max = 20/21/24 ms

### show crypto map interface serial 1以下是命令输出示例。

```
Loser#show crypto map

Crypto Map "oldstyle" 10 cisco

Connection Id = 16 (8 established, 0 failed)

Peer = barney

PE = 40.40.40.0

UPE = 30.30.30.0

Extended IP access list 133

access-list 133 permit ip

source: addr = 40.40.40.0/0.0.0.255

dest: addr = 30.30.30.0/0.0.0.255
```

## • debug crypto engine以下是命令输出示例。

## Loser#debug crypto engine

Mar 17 11:49:07.902: Crypto engine 0: generate alg param

Mar 17 11:49:07.906: CRYPTO\_ENGINE: Dh phase 1 status: 0
Mar 17 11:49:07.910: Crypto engine 0: sign message using crypto engine
Mar 17 11:49:09.894: CRYPTO\_ENGINE: packets dropped: State = 0

Mar 17 11:49:11.758: Crypto engine 0: generate alg param

Mar 17 11:49:12.246: CRYPTO\_ENGINE: packets dropped: State = 0
Mar 17 11:49:13.342: CRYPTO ENGINE 0: get syndrome for conn id 25
Mar 17 11:49:13.346: Crypto engine 0: verify signature
Mar 17 11:49:14.054: CRYPTO\_ENGINE: packets dropped: State = 0
Mar 17 11:49:14.402: Crypto engine 0: sign message using crypto engine
Mar 17 11:49:14.934: Crypto engine 0: create session for conn id 25
Mar 17 11:49:14.942: CRYPTO\_ENGINE 0: clear dh number for conn id 25
Mar 17 11:49:24.946: Crypto engine 0: generate alg param

## debug crypto sessmgmt以下是命令输出示例。

StHelen#debug crypto sessmgmt

Mar 17 11:49:08.918: IP: s=40.40.40.40 (Serial1), d=30.30.30.30, len 328, Found an ICMP connection message.

```
Mar 17 11:49:08.922: CRYPTO: Dequeued a message: CIM
 Mar 17 11:49:08.926: CRYPTO-SDU: Key Timeout, Re-exchange Crypto Keys
 Mar 17 11:49:09.978: CRYPTO: Verify done. Status=OK
 Mar 17 11:49:09.994: CRYPTO: DH gen phase 1 status for conn_id 22 slot 0:0K
 Mar 17 11:49:11.594: CRYPTO: DH gen phase 2 status for conn_id 22 slot 0:OK
 Mar 17 11:49:11.598: CRYPTO: Syndrome gen status for conn_id 22 slot 0:0K
 Mar 17 11:49:12.134: CRYPTO: Sign done. Status=OK
 Mar 17 11:49:12.142: CRYPTO: ICMP message sent: s=19.19.19.20, d=19.19.19.19
 Mar 17 11:49:12.146: CRYPTO-SDU: act_on_nnc_req: NNC Echo Reply sent
 Mar 17 11:49:12.154: CRYPTO: Create encryption key for conn_id 22 slot 0:0K
 Mar 17 11:49:15.366: CRYPTO: Dequeued a message: CCM
 Mar 17 11:49:15.370: CRYPTO: Syndrome gen status for conn_id 22 slot 0:0K
 Mar 17 11:49:16.430: CRYPTO: Verify done. Status=OK
 Mar 17 11:49:16.434: CRYPTO: Replacing -23 in crypto maps with 22 (slot 0)
 Mar 17 11:49:26.438: CRYPTO: Need to pregenerate 1 pairs for slot 0.
 Mar 17 11:49:26.438: CRYPTO: Pregenerating DH for conn_id 32 slot 0
 Mar 17 11:49:28.050: CRYPTO: DH phase 1 status for conn_id 32 slot 0:0K
                            ~~ <-----> ~~
 如果加密映射上设置了错误的对等体,您将收到此错误消息。
 Mar 2 12:19:12.639: CRYPTO-SDU:Far end authentication error:
          Connection message verify failed
 如果加密算法不匹配,您将收到此错误消息。
 Mar 2 12:26:51.091: CRYPTO-SDU: Connection
 failed due to incompatible policy
 如果DSS密钥丢失或无效,您会收到此错误消息。
 Mar 16 13:33:15.703: CRYPTO-SDU:Far end authentication error:
           Connection message verify failed
• debug crypto key以下是命令输出示例。
 StHelen#debug crypto key
 Mar 16 12:16:45.795: CRYPTO-KE: Sent 4 bytes.
 Mar 16 12:16:45.795: CRYPTO-KE: Sent 2 bytes.
 Mar 16 12:16:45.799: CRYPTO-KE: Sent 6 bytes.
 Mar 16 12:16:45.799: CRYPTO-KE: Sent 2 bytes.
 Mar 16 12:16:45.803: CRYPTO-KE: Sent 64 bytes.
 Mar 16 12:16:56.083: CRYPTO-KE: Received 4 bytes.
 Mar 16 12:16:56.087: CRYPTO-KE: Received 2 bytes.
 Mar 16 12:16:56.087: CRYPTO-KE: Received 4 bytes.
 Mar 16 12:16:56.091: CRYPTO-KE: Received 2 bytes.
 Mar 16 12:16:56.091: CRYPTO-KE: Received 52 bytes.
 Mar 16 12:16:56.095: CRYPTO-KE: Received 12 bytes.
• clear crypto connection以下是命令输出示例。
```

#### • Clear Crypto Connection以下走即节袖山小沙。 wan-2511#show crypto engine connections act

| ID | Interface | IP-Address  | State | Algorithm    | Encrypt | Decrypt |
|----|-----------|-------------|-------|--------------|---------|---------|
| 9  | Serial0   | 20.20.20.21 | set   | DES_56_CFB64 | 29      | 28      |

wan-2511#clear crypto connection 9 wan-2511# \*Mar 5 04:58:20.690: CRYPTO: Replacing 9 in crypto maps with 0 (slot 0) \*Mar 5 04:58:20.694: Crypto engine 0: delete connection 9 \*Mar 5 04:58:20.694: CRYPTO: Crypto Engine clear conn\_id 9 slot 0: OK wan-2511# wan-2511#show crypto engine connections act TD Interface IP-Address State Algorithm Encrypt Decrypt wan-2511# • crypto zerize以下是命令输出示例。 wan-2511#show crypto mypubkey crypto public-key wan2511 01496536 11F43C02 70C0ADB7 5DD50600 A0219E04 C867A5AF C40A4FE5 CE99CCAB A8ECA840 EB95FBEE D727ED5B F0A6F042 BDB5529B DBB0698D DB0B2756 F6CABE8F 05E4B27F quit wan-2511#configure terminal Enter configuration commands, one per line. End with CNTL/Z. wan-2511(config)#crypto zeroize Warning! Zeroize will remove your DSS signature keys. Do you want to continue? [yes/no]: yes % Keys to be removed are named wan2511. Do you really want to remove these keys? [yes/no]: yes % Zeroize done. wan-2511(config)#^Z wan-2511# wan-2511#show crypto mypubkey wan-2511# no crypto public-key以下是命令输出示例。 wan-2511#show crypto pubkey crypto public-key wan2516 01698232 B1C127B0 78D79CAA 67ECAD80 03D354B1 9012C80E 0C1266BE 25AEDE60 37A192A2 B066D299 77174D48 7FBAB5FC 2B60893A 37E5CB7B 62F6D902 9495733B 98046962 quit wan-2511#configure terminal Enter configuration commands, one per line. End with CNTL/Z. wan-2511(config)#crypto public-key ? WORD Peer name wan-2511(config)# wan-2511(config) #no crypto public-key wan2516 01698232 wan-2511(config)#^Z wan-2511# wan-2511#show crypto pubkey wan-2511#

## 使用ESA排除Cisco 7200故障

思科还提供硬件辅助选项,用于在Cisco 7200系列路由器(称为ESA)上进行加密。ESA采用VIP2-40卡的端口适配器或Cisco 7200的独立端口适配器形式。此安排允许使用硬件适配器或VIP2软件引 擎加密和解密通过Cisco 7500 VIP2卡上的接口传入或传出的数据。Cisco 7200允许硬件协助加密 Cisco 7200机箱上任何接口的流量。使用加密助手可节省宝贵的CPU周期,这些周期可用于其他用 途,例如路由或任何其他Cisco IOS功能。

在Cisco 7200上,独立端口适配器的配置与Cisco IOS软件加密引擎完全相同,但有一些额外命令仅 用于硬件和决定哪个引擎(软件或硬件)将执行加密。

## 首先,为硬件加密准备路由器:

wan-7206a(config)#
%OIR-6-REMCARD: Card removed from slot 3, interfaces disabled
\*Mar 2 08:17:16.739: ...switching to SW crypto engine

wan-7206a#show crypto card 3

Crypto card in slot: 3

Tampered: No Xtracted: Yes Password set: Yes DSS Key set: Yes FW version 0x5049702 wan-7206a#

wan-7206a(config)#

wan-7206a(config)#crypto zeroize 3
Warning! Zeroize will remove your DSS signature keys.
Do you want to continue? [yes/no]: yes
% Keys to be removed are named hard.
Do you really want to remove these keys? [yes/no]: yes
[OK]
COM The state of the state of the s

## 启用或禁用硬件加密,如下所示:

wan-7206a(config)#crypto esa shutdown 3
...switching to SW crypto engine

wan-7206a(config)#**crypto esa enable 3** There are no keys on the ESA in slot 3- ESA not enabled. 接下来,在启用ESA之前生成ESA的密钥。

wan-7206a(config)#crypto gen-signature-keys hard
% Initialize the crypto card password. You will need
 this password in order to generate new signature
 keys or clear the crypto card extraction latch.

Password: Re-enter password: Generating DSS keys .... [OK]

wan-7206a(config)#
wan-7206a#show crypto mypubkey
crypto public-key hard 00000052
EE691A1F BD013874 5BA26DC4 91F17595 C8C06F4E F7F736F1 AD0CACEC 74AB8905
DF426171 29257F8E B26D49B3 A8E11FB0 A3501B13 D3F19623 DCCE7322 3D97B804
quit

wan-7206a#
wan-7206a(config)#crypto esa enable 3
...switching to HW crypto engine

wan-7206a#show crypto engine brie
crypto engine name: hard
crypto engine type: ESA

serial number: 00000052
crypto engine state: installed
crypto firmware version: 5049702
crypto engine in slot: 3

wan-7206a#

## 使用ESA排除VIP2故障

VIP2卡上的ESA硬件端口适配器用于加密和解密通过VIP2卡上的接口传入或传出的数据。与Cisco 7200一样,使用加密辅助可节省宝贵的CPU周期。在这种情况下,**crypto esa enable**命令不存在 ,因为如果ESA已插入,ESA端口适配器会对VIP2卡上的端口进行加密。如果ESA端口适配器是首 次安装的,则需要将加密清除锁存器应用到该插槽,或者将其移除并重新安装。

#### Router#show crypto card 11

Crypto card in slot: 11

Tampered: No Xtracted: Yes Password set: Yes DSS Key set: Yes FW version 0x5049702 Router#

\_ \_ \_ \_

## 由于已解压ESA加密模块,因此在对该插槽执行**crypto clear-latch**命令之前,您会收到以下错误消 息,如下所示。

\*Jan 24 02:57:09.583: CRYPTO: Sign done. Status= Extraction latch set. Request not allowed.

Router(config)#crypto clear-latch ?
 <0-15> Chassis slot number

Router(config)#crypto clear-latch 11
% Enter the crypto card password.
Password:
Router(config)#^Z

如果忘记了之前分配的密码,请使用**crypto zeroize**命令而不是**crypto clear-latch**命令重置ESA。发 出crypto zeroize**命令**后,必须重新生成并重新交换DSS密钥。重新生成DSS密钥时,系统会提示您 创建新密码。示例如下所示。

Router# %SYS-5-CONFIG\_I: Configured from console by console Router#**show crypto card 11** 

Crypto card in slot: 11

Tampered: No Xtracted: No Password set: Yes DSS Key set: Yes FW version 0x5049702 Router#

-----

Router#show crypto engine brief crypto engine name: TERT crypto engine type: software 0459FC8C serial number: crypto engine state: dss key generated crypto lib version: 5.0.0 crypto engine in slot: 6 crypto engine name: WAAA crypto engine type: ESA serial number: 00000078 crypto engine state: dss key generated crypto firmware version: 5049702 crypto engine in slot: 11 Router# \_\_\_\_\_ Router(config)#crypto zeroize Warning! Zeroize will remove your DSS signature keys. Do you want to continue? [yes/no]: yes % Keys to be removed are named TERT. Do you really want to remove these keys? [yes/no]: yes % Zeroize done. Router(config)#crypto zeroize 11 Warning! Zeroize will remove your DSS signature keys. Do you want to continue? [yes/no]: yes % Keys to be removed are named WAAA. Do you really want to remove these keys? [yes/no]: yes [ OK ] Router(config)#**^Z** Router#show crypto engine brief crypto engine name: unknown crypto engine type: software serial number: 0459FC8C crypto engine state: installed crypto lib version: 5.0.0 crypto engine in slot: 6 crypto engine name: unknown crypto engine type: ESA serial number: 00000078 crypto engine state: installed crypto firmware version: 5049702 crypto engine in slot: 11 Router# Router(config)#crypto gen-signature-keys VIPESA 11 % Initialize the crypto card password. You will need this password in order to generate new signature keys or clear the crypto card extraction latch. Password: Re-enter password: Generating DSS keys .... [ OK ] Router(config)# \*Jan 24 01:39:52.923: Crypto engine 11: create key pairs.  $^{\rm Z}$ 

Router# \_\_\_\_ Router#show crypto engine brief crypto engine name: unknown crypto engine type: software 0459FC8C serial number: crypto engine state: installed crypto lib version: 5.0.0 crypto engine in slot: 6 crypto engine name: VIPESA crypto engine type: ESA serial number: 00000078 crypto engine state: dss key generated crypto firmware version: 5049702 crypto engine in slot: 11 Router# \_\_\_\_\_ Router#show crypto engine connections active 11 Encrypt Decrypt 9996 9996 TD Interface IP-Address State Algorithm 2 Serial11/0/0 20.20.20.21 set DES\_56\_CFB64 Router# Router#clear crypto connection 2 11 Router# \*Jan 24 01:41:04.611: CRYPTO: Replacing 2 in crypto maps with 0 (slot 11) \*Jan 24 01:41:04.611: Crypto engine 11: delete connection 2 \*Jan 24 01:41:04.611: CRYPTO: Crypto Engine clear conn\_id 2 slot 11: OK Router#show crypto engine connections active 11 No connections. Router# \*Jan 24 01:41:29.355: CRYPTO ENGINE:Number of connection entries received from VIP 0 \_\_\_\_\_ Router#show crypto mypub % Key for slot 11: crypto public-key VIPESA 00000078 CF33BA60 56FCEE01 2D4E32A2 5D7ADE70 6AF361EE 2964F3ED A7CE08BD A87BF7FE 90A39F1C DF96143A 9B7B9C78 5F59445C 27860F1E 4CD92B6C FBC4CBCC 32D64508 quit Router#show crypto pub crypto public-key wan2516 01698232 C5DE8C46 8A69932C 70C92A2C 729449B3 FD10AC4D 1773A997 7F6BA37D 61997AC3 DBEDBEA7 51BF3ADD 2BB35CB5 B9126B4D 13ACF93E 0DF0CD22 CFAAC1A8 9CE82985 quit Router# \_\_\_\_\_ interface Serial11/0/0 ip address 20.20.20.21 255.255.255.0 encapsulation ppp ip route-cache distributed no fair-queue no cdp enable crypto map test 1 \_\_\_\_\_ Router#show crypto eng conn act 11 ID Interface IP-Address State Algorithm Encrypt Decrypt Serial11/0/0 20.20.20.21 set DES\_56\_CFB64 3 761 760

Router# \*Jan 24 01:50:43.555: CRYPTO ENGINE:Number of connection entries received from VIP 1

Router#

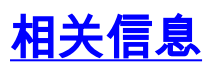

- Cisco 网络层加密的配置与故障排除: IPSec 和 ISAKMP 第2部分
- 美国国家标准与技术研究所 (NIST) 发布的 DES FIPS 46-2
- 美国国家标准与技术研究所 (NIST) 发布的 DSS FIPS 186
- RSA 实验室关于当前加密术的常见问题
- IETF 安全标准
- 配置 Internet 密钥交换安全协议
- 配置 IPSec 网络安全
- IPSec 支持页面
- <u>技术支持 Cisco Systems</u>